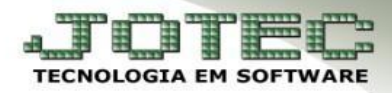

## HISTÓRICO LALUR – PARTE A

\* <u>Objetivo:</u> Cadastrar o "plano de contas" para ser utilizado na composição da **Parte A** do **LALUR**.

## > Acesse: Contabilidade > Arquivo > Histórico LALUR parte A/B:

| JOTEC:                                                                                                    |                                     |                           | ■ 21/07/2014 9:03:08                                                                                                    | TEC                                 |
|----------------------------------------------------------------------------------------------------|-------------------------------------|---------------------------|----------------------------------------------------------------------------------------------------|-------------------------------------|
| You Tube                                                                                                    |                                     |                           | Men                                                                                                    | u Geral                             |
| Contas a Receber<br>Bancos                                                                                                    | Contas a Pagar<br>Conto de Custo    | Fluxo de Caixa<br>Estoque | @ E-Commerce Clientes                                                                                                    |                                     |
| Compras<br>Sal<br>Faturamento                                                                                                    | E.L.P.R.<br>Telemarketing<br>P.D.V. | S.A.C.                    | Sepresentantes                                                                                                    |                                     |
| Contabilidade                                                                                                    | Diário Auxiliar                     | Filiais                   | - James                                                                                                    |                                     |
|                                                                                                    |                                     |                           | JOT                                                                                                    | rec                                 |
| <u>A</u> rquivo <u>A</u> tualizaç<br><u>E</u> mpresa<br><u>P</u> lano de contas<br><u>C</u> entro de custos<br><u>H</u> istórico padrão<br><u>L</u> ançamento padrão<br><u>M</u> oedas<br>L <u>a</u> nçamentos<br><u>O</u> rçamentos<br><u>Par</u> âmetro demonstrativo<br>Aglutinadores<br>Parâmetros integração | ão <u>C</u> onsulta                 | Relatório G               | Geradores Contabil   no de contas B-Balanceto   ançamento X-Orçamento x re   Orçamento S-Avaliação do si   I-Cálculo F-Sair | e istema                            |
| Parametros DIPJ<br>Histórico LALUR parte A/B<br>Parâmetros validador contáb<br>Sair                                                                                                    |                                     |                           | (perguntas                                                                                                    | E <b>letrônico</b><br>s e soluções) |

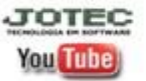

## Aparecerá a seguinte tela:

| Histórico Parte A/B LALUR -<br>172.16.1.176/cgi-bin/itctue | JOTEC - jtctue53 - 0000002.01 - Mozilla Firefox                      |
|------------------------------------------------------------|----------------------------------------------------------------------|
|                                                            | D M 🔒 🕈 🗐 🗐                                                          |
| 1 a<br>2                                                   | escrição<br>Tipo<br>Adição Exclusão Compensação<br>exto base legal 4 |

## > Explicação:

- 1. Informar o nome da *Conta* LALUR.
- 2. Selecionar o tipo de conta se é Adição, Exclusão ou Compensação.
- 3. Selecionar se esta conta *Incide* IRPJ e CSLL, ou ambas.
- 4. Informar o *Texto da base legal* da conta.
- *Clique no disquete para salvar.*

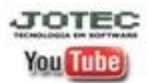